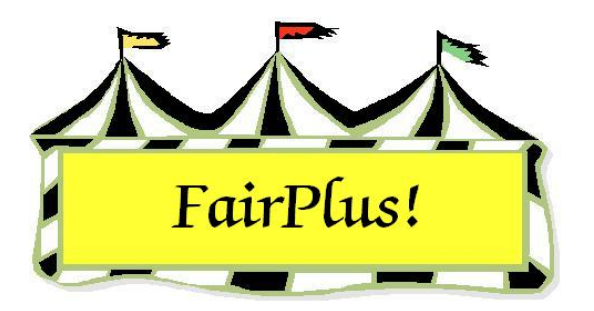

## Media Reports E-Mail Report File

The media report file can be e-mailed from within the FairPlus! program. An Internet connection must be available.

- 1. After creating the media report file, click the **Email Media Report File Now** button. See Figure 1.
- 2. The *Subject* field defaults to "Media Report". The message text includes the wording, "Media report as of MM/DD/YY HH:MM:SS." Make any desired changes to the subject and the message text.

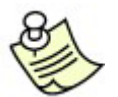

Click the Check Message Spelling button to spell check the message. Click the Clear Message Text button to clear the text shown in the message field.

| Email Media         Actions         Connect / Disconnect         Emails Attempted         Exit / Cancel         Possible Recipients         Media0 ismith@trib.com         Media1 info@k2ty.com | Subject<br>Media Report<br>Message Text<br>Media report as of 6/17/02 10:47:19 AM                                  |
|----------------------------------------------------------------------------------------------------|----------------------------------------------------------------------------------------------------|
|                                                                                                    | Browse for email Check Message Spelling Load Last D.M. Email Message Clear Message Text Browse for attachment file |
| None All                                                                                                    | Attachment (File):<br>C:\CKV\Fairplus\WY\files\Media.txt<br>Connection Status:<br>LAN / DSL                        |

Figure 1. Email Media Report

- 3. Click the **Save Current D.M. Email Message** button to save the message text so it can be used again. Click the **Load Last D.M. Email Message** button to load a saved message.
- 4. The path for the media file is shown in the Attachment File field.
- 5. Highlight the **recipients** in the *Possible Recipients* list. Click the **All** button to send the e-mail to everyone in the list.
- 6. Click the **Connect/Disconnect** button when using a dialup modem. This button does not become active with a LAN/DSL connection.
- 7. Click the Email Now! Button when it becomes active.
- 8. A confirmation e-mail message is sent to the user's e-mail account with the subject "Your media report emails have been sent." The message shows which media reports were e-mailed.